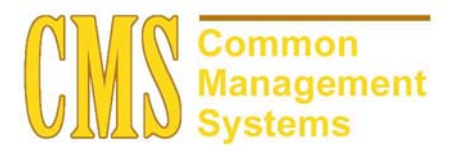

**GE Class Search Setup Guide** 

Last Revised: 04/22/03

DRAFT

## **REVISION CONTROL**

| Document Title: | GE Class Search Setup Guide                 |
|-----------------|---------------------------------------------|
| Author:         | SA Functional Lead, Student Records         |
| File Reference: | SR GE Class Search Setup Guide 04222003.doc |

| Date     | Ву             | Action            | Pages |
|----------|----------------|-------------------|-------|
| 04/22/03 | Allison Miller | Document Creation | All   |
|          |                |                   |       |
|          |                |                   |       |

# **Review/Approval History**

| Date | Ву | Action | Pages |
|------|----|--------|-------|
|      |    |        |       |
|      |    |        |       |
|      |    |        |       |
|      |    |        |       |
|      |    |        |       |
|      |    |        |       |

This document is published as a baseline guide. Page shots may reflect campus specific information, provided as examples only. Any questions concerning this document should be addressed to the CMS SA team.

Page

## **Table of Contents**

| Section 1 | GE Class Search Setup Guide | . 1 |
|-----------|-----------------------------|-----|
| Section 2 | GE Class Search Setup       | . 1 |
| 2.1       | Course Attributes           | . 1 |
| 2.2       | CSU GE Course Attributes    | . 2 |
| 2.3       | Schedule of Classes         | . 2 |
| 2.4       | Class Search                | . 4 |

# Section 1 GE Class Search Setup Guide

The following Sections give a detailed description of how to setup and use the new GE Class Search modification. This modification has added Course and Class Attributes to the advanced search option for the Schedule of Classes search. This will not only enable searching for GE courses but will have the added advantage of allowing for the coding and searching of other desirable search characteristics.

A key part of all undergraduate education is the completion of the CSU required general education requirements. The requirements are classified in area competencies that can be met by various courses from a variety of subject areas. Courses must be certified by the campus as meeting the General Education (GE) Area. A course can be certified as meeting more than one area.

## Section 2 GE Class Search Setup

### 2.1 Course Attributes

#### Page Name: Course Attributes

### Navigation: <u>Manage Student Records $\rightarrow$ Establish Courses $\rightarrow$ Setup $\rightarrow$ Course Attributes</u>

#### (Delivered Functionality)

Setup GE Course Attributes as you would any other Course Attribute in your system.

| PEOPLE                                                                                             | Home 🔞 Worklist 🕐 Help                                                                                                    |
|----------------------------------------------------------------------------------------------------|----------------------------------------------------------------------------------------------------|
| Home > Manage Student Records > Establish Courses > Setup > Course Attributes                      | <u>New Window</u>                                                                                                    |
| Course Attribute: GE A<br>'Effective Date: 01/01/1990 1 *Status: Active                            | Setup Course Attributes for your GE<br>Areas. Then enter the Attribute Values tha<br>represent the detailed levels of the GE<br>Area |
| *Description: GE Area A                                                                            |                                                                                                    |
| Attribute Values                                                                                   | View 2 First 🗹 1-3 of 3 🕩 Last                                                                                                    |
| Course Attribute Value: A1     GE Area A1     GE Area A1     GE Area A1                            | Print 🗹 Schedule Print 🔫 —                                                                                                    |
| *Course Attribute Value: A2 Catalog<br>*Description: GE Area A2<br>*Formal Description: GE Area A2 | Print 🗹 Schedule Print 🛨 🗕                                                                                                    |
| *Course Attribute Value: A3<br>*Description:<br>©E Area A3<br>©C Area A3                           | Print 🗹 Schedule Print 🔫 🗕                                                                                                    |
| *Formal Description:                                                                               |                                                                                                    |

### 2.2 CSU GE Course Attributes

#### Page Name: CSU GE Course Attributes

### Navigation: <u>CSU SA Baseline $\rightarrow$ CSU Student Record $\rightarrow$ Setup $\rightarrow$ CSU GE Course Attributes</u>

Once those attributes are setup in the PeopleSoft delivered setup table, navigate to the CSU GE Course Attributes Setup page and enter the Attributes that you would like to be used on the Advanced Class Search for the Class Schedule.

| PEOPLE                                                                                              | 🙆 Home 📦 Worklist 🔗 Help                                                                                                    |
|----------------------------------------------------------------------------------------------------|----------------------------------------------------------------------------------------------------|
| Home > <u>CSU SA Baseline</u> > <u>CSU Student Record</u> > <u>Setup</u> > <b>CSU GE Course A</b> r | This field will prompt against the delivered Course Attributes table that                                                                                                    |
| Academic Institution: CSUNR Test University  GE Course Attributes  Course GE Area A  Attribute:     | has been setup with the various<br>attributes you will use in the system.<br>Select a value that you will allow<br>students or staff to search on in the<br>Advanced Class Search. |
| Attribute Values                                                                                    | First 🗹 1-3 of 3 🕨 Last                                                                                                    |
| Value<br>Value<br>1 A1 Q GE Area A1<br>2 A2 Q GE Area A2<br>3 A3 Q GE Area A3                       | + -<br>+ -<br>+ -                                                                                                    |
|                                                                                                    | Enter the eligible Course Attribute<br>Values that a student can search on in<br>the Advanced Search Class Search.                                                                 |
|                                                                                                    |                                                                                                    |

### 2.3 Schedule of Classes

#### Page Name: Schedule of Classes

#### Navigation: <u>Manage Student Records $\rightarrow$ Establish Courses $\rightarrow$ Use $\rightarrow$ Schedule of Classes</u>

Attach the Course Attribute to either the Course Catalog or the Class Section where applicable.

| PEOPLE.                       |                           |                              |                |                                |                                 |
|-------------------------------|---------------------------|------------------------------|----------------|--------------------------------|---------------------------------|
| Sol                           |                           |                              |                |                                |                                 |
|                               |                           |                              | (              | 👌 Home                         | 📵 Worklist                      |
|                               |                           | Colored                      |                |                                |                                 |
| ome > <u>Manage Student F</u> | Records > Establish Co    | urses > <u>Ose</u> > Scriedu | ie ul classes  |                                |                                 |
| Basic Data Meeting            | IS Enrollment Cntrl       | Reserve Cap                  | Notes          | E <u>x</u> am <u>G</u> L Inter | rface                           |
|                               |                           |                              |                |                                |                                 |
| Course ID:                    | 000024<br>Teet University | Course (                     | Offering Nbr:  | 1                              |                                 |
| cademic Institution:          | Spring 2002               | Linderar                     | he             | _                              |                                 |
| uhiect Area:                  | ENGLISH                   | English                      | au             |                                | Auto Create Component           |
| atalog Nbr:                   | 100                       | English                      | Composition    |                                |                                 |
| lass Sections                 |                           |                              |                | Find I View A                  | ll First <b>∛</b> 3 of 3 🕨 Last |
|                               |                           |                              |                | 1000                           |                                 |
| *Session:                     | I Kegula                  | ar Academic Session          | Class Nbr:     | 1023                           |                                 |
| *Class Section:               | 03                        |                              | *Start/End Dat | te: 01/20/2003 🗄               | 05/15/2003                      |
| *Component:                   | LEC 🔍 Lectur              | е                            | Event ID:      |                                |                                 |
| *Class Type:                  | Enrollment 💌              |                              |                |                                |                                 |
| *Associated Class:            | 1 9                       |                              |                |                                |                                 |
| *Communi                      |                           | Main                         |                | Add Fee                        |                                 |
| Campus.                       |                           |                              |                |                                |                                 |
| *Location:                    |                           | CSO Norminage                |                | 🗹 Schedule P                   | Print                           |
| Course Administrator:         |                           | 9                            |                | 🗆 Student Sp                   | ecific Permissions              |
| *Academic Organizatio         | m: 254 - ENGL             | L English                    |                |                                |                                 |
| Academic Group:               | UNDGR                     | Undergraduate Pro            | ograms         | 🔲 Dynamic Da                   | ate Calc Required               |
| *Holiday Schedule:            | HOL 🔍                     | Holiday Schedule             |                | 🗖 Generate C                   | lass Mtg Attendance             |
| *Instruction Mode:            | PQ                        | In Person                    |                | 🗖 GL Interfac                  | e Required                      |
| Drimary Instr Section         | 03                        |                              |                |                                |                                 |
| Frinary insu Section:         | 100                       |                              |                |                                |                                 |
| Class Topic                   |                           |                              |                |                                |                                 |

|                                                            |            |                   | 🙆 Home        | 😥 Worklist            | 🕜 He |
|------------------------------------------------------------|------------|-------------------|---------------|-----------------------|------|
| Holiday Schedule:                                          | HOL        | Holiday Schedule  | -<br>Generate | Class Mtg Attendance  |      |
| *Instruction Mode:                                         | PQ         | In Person         | 🗖 GL Interfa  | ce Required           |      |
| Primary Instr Section:                                     | 01         |                   |               |                       |      |
| Class Topic                                                |            |                   |               |                       |      |
| Course Topic ID:                                           | ٩          |                   | 🔲 Print Top   | ic in Schedule        |      |
| Course Equivalent Course Equivalent Course                 | rse Group: |                   | C Override    | Equivalent Course     |      |
| Class Equivalent Cours                                     | Sustam     |                   |               |                       |      |
| LMS File Type:                                             | system     | •                 |               |                       |      |
| LMS Group ID:                                              |            |                   |               |                       |      |
|                                                            |            |                   |               |                       |      |
| LMS URL:                                                   |            | Enri Ext Dttm:    |               |                       |      |
| LMS URL:<br>Class Ext Dttm:                                |            |                   |               |                       |      |
| LMS URL:<br>Class Ext Dttm:<br>Class Attributes            |            |                   | View All      | First 🛃 1 of 1 🕩 Last |      |
| LMS URL:<br>Class Ext Dttm:<br>Class Attributes<br>*Course |            | *Course Attribute | View All      | First 🖪 1 of 1 🕨 Last |      |

## 2.4 Class Search

## Page Name: Class Search

# Navigation: <u>Manage Student Records $\rightarrow$ Establish Courses $\rightarrow$ Inquire $\rightarrow$ Class Search</u>

Enter the Institution and Term on the Class Search Page and click the Advanced Search Button

| PEOPLE.                                                     |                                                                                          |        |            |            |
|-------------------------------------------------------------|------------------------------------------------------------------------------------------|--------|------------|------------|
| Sol                                                         |                                                                                          |        |            |            |
|                                                             |                                                                                          | 🙆 Home | 😥 Worklist | 🕜 Help     |
| Home > Manage Student                                       | Records > Establish Courses > Inquire > Class Search                                     |        |            | New Window |
|                                                             |                                                                                          |        |            |            |
| Class Search                                                |                                                                                          | _      |            |            |
| Select Institution                                          | on and Term                                                                              |        |            |            |
| Select the institution a                                    | nd term for which you want to search.                                                    |        |            |            |
| Then click Basic Sear                                       | ch or Advanced Search to continue.                                                       |        |            |            |
| *Institution:                                               | t University                                                                             |        |            |            |
| *Term: 203                                                  | 3 Q Spring 2003                                                                          |        |            |            |
| * Dom inced Field                                           |                                                                                          |        |            |            |
|                                                             |                                                                                          |        |            |            |
| Basic Search                                                | Advanced Search                                                                          |        |            |            |
|                                                             | $\overline{}$                                                                            |        |            |            |
|                                                             |                                                                                          |        |            |            |
| PLUPLE                                                      | /                                                                                        |        |            |            |
| 200                                                         |                                                                                          | 🙆 Home | 😥 Worklist | 🕜 Help     |
| Home > Menage Student                                       | Peserde > Establish Courses > Insuire > Class Essent                                     |        |            | New Window |
| Home ~ Manage Student                                       |                                                                                          |        |            | 1400 1000  |
| Class Search                                                | *                                                                                        |        |            |            |
| Sides Search                                                | - 0                                                                                      |        |            |            |
| Advanced Clas                                               | s Search                                                                                 |        |            |            |
| Institution:                                                | CSUNR Test University                                                                    |        |            |            |
| Term:                                                       | 2033 Spring 2003                                                                         |        |            |            |
| Select at least 2 criteria<br>Only one entry is require     | below then click Search to see the results.<br>d if you enter Course ID or Class Number. |        |            |            |
| Subject                                                     |                                                                                          |        |            |            |
|                                                             |                                                                                          |        |            |            |
| Catalog Numper:                                             |                                                                                          |        |            |            |
|                                                             | Open Classes Only     Open Entry/Exit Classes Only                                       |        |            |            |
| Course ID:                                                  | Class Number                                                                             |        |            |            |
| Course Attribute:                                           |                                                                                          |        |            |            |
| Course Attribute                                            |                                                                                          |        |            |            |
| Value:                                                      |                                                                                          |        |            |            |
| Description:                                                |                                                                                          |        |            |            |
|                                                             |                                                                                          |        |            |            |
| Course Component:                                           | <b>X</b>                                                                                 |        |            |            |
| Course Component:<br>Mode of Instruction:                   | ▼<br>▼                                                                                   |        |            |            |
| Course Component:<br>Mode of Instruction:<br>Course Career: | ▼<br>▼                                                                                   |        |            |            |

If you enter just the Subject and other detail, you will see all of the class sections for English 100.

|                               |                                 |                                 |                        |                                      |           |    | 🙆 Hom             | е                  |                         | 📵 Wa              | orklist   |         |
|-------------------------------|---------------------------------|---------------------------------|------------------------|--------------------------------------|-----------|----|-------------------|--------------------|-------------------------|-------------------|-----------|---------|
| cademic Inst                  | titution:                       | CSUNR                           | Test Uni               | iversity                             |           | ☆  | indicates a       | n enrollr          | nent sectio             | on.               |           |         |
| erm:                          |                                 | 2033                            | Spring 2               | :003                                 |           | () | indicates cl      | lass not           | printed in              | Schedu            | ile of C  | lasses  |
| lasic Search                  | Advanced                        | Search                          |                        |                                      |           |    |                   | Retu               | rn to Selec             | t Institu         | ition ai  | nd Term |
| ass Sections                  |                                 |                                 |                        |                                      |           |    |                   |                    |                         | Fin               | d 1       | -3 of 3 |
| Class Nb<br>2 1021<br>Session | r Subject<br>ENGLIS<br>: Regula | Catig N<br>3H 100<br>r          | <b>Ibr Sec</b> i<br>01 | t <b>Description</b><br>English Comp | osition   |    | <b>Units</b><br>3 | <b>Comp</b><br>LEC | <b>Status</b><br>Closed | Avail<br>8        | Wait<br>1 |         |
| Time: 9                       | 9:00AM 9:                       | 50AM                            | MVVF                   | Room:                                | MCLANE 21 | 0  | Date<br>Inst      | es:<br>ructor:     | 01/20/200<br>Staff      | 3 - 05            | 6/15/20   | 103     |
| Class Na<br>1022<br>Session   | r Subject<br>ENGLIS<br>: Regula | : Catig N<br>3H 100<br>r        | <b>Ibr Sec</b> t<br>02 | t <b>Description</b><br>English Comp | osition   |    | Units<br>3        | Comp<br>LEC        | Status<br>Closed        | <b>Avail</b><br>O | Wait<br>1 |         |
| Time:                         |                                 |                                 | TBA                    | Room:                                | ТВА       |    | Date<br>Inst      | es:<br>ructor:     | TBA<br>Staff            |                   |           |         |
| Class Na<br>1023<br>Session   | r Subject<br>ENGLIS<br>: Regula | : <b>Catig N</b><br>SH 100<br>r | <b>Ibr Sec</b> i<br>03 | t <b>Description</b><br>English Comp | osition   |    | <b>Units</b><br>3 | Comp<br>LEC        | <b>Status</b><br>Open   | <b>Avail</b><br>1 | Wait<br>0 |         |
| Time:                         |                                 |                                 | TBA                    | Room:                                | TBA       |    | Date<br>Inst      | es:<br>ructor:     | TBA<br>Staff            |                   |           |         |

If you enter the Subject of English and Catalog number of 100, and add the Course Attribute of GE A and Course Attribute Value of A1, the search will only return those sections that have GE Area A1 sections of English 100.

| PEOPLE"                                                 |                                                                                           |        |            |            |
|---------------------------------------------------------|-------------------------------------------------------------------------------------------|--------|------------|------------|
| 000-                                                    |                                                                                           | 🙆 Home | 😥 Worklist | 🕜 Help     |
| Home > <u>Manage Student  </u>                          | Records > Establish Courses > Inquire > Class Search                                      |        |            | New Window |
| Class Saarah                                            |                                                                                           |        |            |            |
| Class Search                                            |                                                                                           |        |            |            |
| Advanced Clas                                           | ss Search                                                                                 |        |            |            |
| Institution:                                            | CSUNR Test University                                                                     |        |            |            |
| Term:                                                   | 2033 Spring 2003                                                                          |        |            |            |
| Select at least 2 criteria<br>Only one entry is require | below then click Search to see the results.<br>ed if you enter Course ID or Class Number. |        |            |            |
| Subject:                                                | ENGLISH 🔍 English                                                                         |        |            |            |
| Catalog Number:                                         | 100 Exact Match 💌                                                                         |        |            |            |
|                                                         | 🗖 Open Classes Only                                                                       |        |            |            |
|                                                         | Open Entry/Exit Classes Only                                                              |        |            |            |
| Course ID:                                              | Class Number:                                                                             |        |            |            |
| Course Attribute:                                       | GEA GE Area A                                                                             |        |            |            |
| Course Attribute                                        | A1 GE Area A1                                                                             |        |            |            |
| Value:<br>Description:                                  |                                                                                           |        |            |            |
| Course Commonants                                       |                                                                                           |        |            |            |
| Mode of Instruction:                                    |                                                                                           |        |            |            |
| Mode of Instruction:                                    |                                                                                           |        |            |            |
| Course Career:                                          |                                                                                           |        |            |            |
| Session:                                                |                                                                                           |        |            |            |

| 🚈 Class Search - Microsoft Internet Explorer                                           |                           |                |                  |                  |
|----------------------------------------------------------------------------------------|---------------------------|----------------|------------------|------------------|
| _ <u>F</u> ile <u>E</u> dit <u>V</u> iew F <u>a</u> vorites <u>I</u> ools <u>H</u> elp |                           |                |                  |                  |
| H → → O D C C C C C C C C C C C C C C C C C C                                          | - 3 - Bar<br>History Mail | Print Edit Dis | cuss Full Screen |                  |
| Address 🙋 http://cmsdev.calstate.edu:8186/servlets/iclientservlet/H8CMSTST/?cmd=start& |                           |                |                  | ▼ 🔗 Go 🛛 Links ≫ |
| PEOPLE                                                                                 |                           |                |                  | ACT.             |
|                                                                                        | 🙆 Home                    | 📵 Worklist     | 🕜 Help           | 🌖 Sign Out       |
| Home > Manage Student Records > Establish Courses > Inquire > Class Search             |                           |                | New Window       |                  |
| Lookup Course Attribute                                                                |                           |                |                  |                  |
| Academic Institution: CSUNR                                                            |                           |                |                  |                  |
| Course Attribute:           Lookup         Clear         Cancel         Basic Lookup   |                           |                |                  |                  |
| Search Results                                                                         |                           |                |                  |                  |
| Course Attribute Description                                                           |                           |                |                  |                  |
| GEA GE Area A                                                                          |                           |                |                  |                  |
| GE B GE Area B                                                                         |                           |                |                  |                  |
|                                                                                        |                           |                |                  |                  |
|                                                                                        |                           |                |                  |                  |
|                                                                                        |                           |                |                  |                  |

| PEOPLE.                                                                |                                                                                       |                             |        |            |            |  |  |
|------------------------------------------------------------------------|---------------------------------------------------------------------------------------|-----------------------------|--------|------------|------------|--|--|
| 208                                                                    |                                                                                       |                             | 🙆 Home | 😥 Worklist | 🕜 Help     |  |  |
| Home > Manage Stude                                                    | ent Records > Establish Cours                                                         | es > Inquire > Class Search |        |            | New Window |  |  |
| Lookup Course Attribute Value                                          |                                                                                       |                             |        |            |            |  |  |
| Course Attribute:<br>Course Attribute Value<br>Lookup Clear            | GE A  Cancel Basic Lookup                                                             |                             |        |            |            |  |  |
| Search Results<br>View All<br>Course Attribute Value<br>A1<br>A2<br>A3 | First 1.3 of 3 Last<br>e Formal Description<br>GE Area A1<br>GE Area A2<br>GE Area A3 |                             |        |            |            |  |  |

Notice that 2 sections of English 100 returned in the search, these are the 2 sections that the Course Attribute **GE A1** was associated.

| PEOPLE"              |                 |               |                    |                |                   |                 |             |           |          |               |
|----------------------|-----------------|---------------|--------------------|----------------|-------------------|-----------------|-------------|-----------|----------|---------------|
| 200                  |                 |               |                    |                | 🙆 Home            |                 | C           | ) Workl   | ist      |               |
| me > <u>Manage</u> ( | Student Records | > Establish 0 | ourses > Inquire > | · Class Search |                   |                 |             |           |          |               |
|                      |                 |               |                    |                |                   |                 |             |           |          |               |
| lass Search          | 1               |               |                    |                |                   |                 |             |           |          |               |
| lass Sea             | rch Resul       | ts            |                    |                |                   |                 |             |           |          |               |
| Academic Ins         | titution: CSU   | JNR TestUn    | iversity           | \$             | indicates ar      | ı enrollm       | ent sectio  | n.        |          |               |
| Term:                | 203             | 3 Spring 3    | 2003               | 0              | indicates cla     | ass not p       | rinted in S | Schedul   | e of Cla | asses         |
| Basic Search         | Advanced Sea    | <u>rch</u>    |                    |                |                   | Retur           | n to Selec  | t Institu | tion an  | <u>d Term</u> |
| Class Sections       |                 |               |                    |                |                   |                 |             | Find      | 1-2 of   | 2             |
| Class Ni             | or Subject Ca   | ntig Nbr Sec  | t Description      |                | Units             | Comp            | Status      | Avail     | Wait     | _             |
| 🗙 1022               | ENGLISH 1       | 00 02         | English Com        | position       | 3                 | LEC             | Closed      | 0         | 1        |               |
| Session              | n: Regular      |               | -                  |                |                   |                 |             |           |          |               |
| Time:                |                 | TBA           | Room:              | ТВА            | Dates:<br>Instruc | TB/<br>tor: Sta | ۹<br>ff     |           |          |               |
|                      |                 |               |                    |                |                   |                 |             |           |          |               |
| Class N              | or Subject Ca   | ntig Nbr Sec  | t Description      |                | Units             | Comp            | Status      | Avail     | Wait     |               |
| 🚖 1023               | ENGLISH 1       | 00 03         | English Com        | position       | 3                 | LEC             | Open        | 1         | 0        | li i          |
| Sessior              | n: Regular      |               |                    |                |                   |                 |             |           |          |               |
| Time:                |                 | TBA           | Room:              | ТВА            | Dates:            | TB/<br>tor: Sta | A,<br>ff    |           |          |               |
|                      |                 |               |                    |                | modiac            | ton. Ota        |             |           |          |               |

| PEOPLE                                                                                              |                                                                                                    |
|----------------------------------------------------------------------------------------------------|----------------------------------------------------------------------------------------------------|
|                                                                                                    | 🙆 Home 🛛 📵 Worklist                                                                                             |
| me > <u>Manage Student Records</u> > <u>Establish Courses</u> > <u>Inquire</u> > <b>Class Searc</b> | h                                                                                                    |
|                                                                                                    |                                                                                                    |
| Jass Search                                                                                         |                                                                                                    |
| Class Search Detail                                                                                 |                                                                                                    |
| Academic Institution COLINE Test University                                                         | - indicates an annulment section                                                                                |
| Term: 2033 Spring 2003                                                                              | <ul> <li>indicates an enrolment section.</li> <li>indicates class not printed in Schedule of Classes</li> </ul> |
| 16111. 2000 Opining 2000                                                                            |                                                                                                    |
| Basic Searchi Advanced Search Search Results Cour                                                   | se Catalog Detail Return to Select Institution and Term                                                         |
| Class Sections                                                                                      |                                                                                                    |
| Class Nbr Subject Catlg Nbr Sect Description                                                        | Units Comp Status Avail Wait                                                                                    |
| T 1023 ENGLISH 100 03 English Composition                                                           | 3 LEC Open 1 U                                                                                                  |
|                                                                                                    | Deter TD 4                                                                                                    |
| Time: TBA Room: TBA                                                                                 | Dates: TBA<br>Instructor: Staff                                                                                 |
|                                                                                                    |                                                                                                    |
| Class Type: Enrollment Section C                                                                    | lass Status: Active                                                                                             |
| Auto Enroll Section 1: A                                                                            | uto Enroll Section 2:                                                                                           |
| Mode of Instruction: VA                                                                             | Vait List Capacity: 0                                                                                           |
| Encoliment Capacity: M                                                                              | lin Enrollment Req: 0                                                                                           |
| GE Area A1                                                                                          |                                                                                                    |
| (here desociations                                                                                  |                                                                                                    |
|                                                                                                    |                                                                                                    |